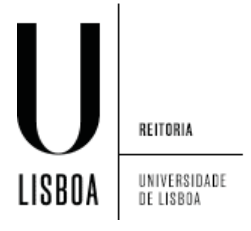

1. Clicar no ícone de rede e selecionar "VPN Connections" seguido de "Configure VPN...":

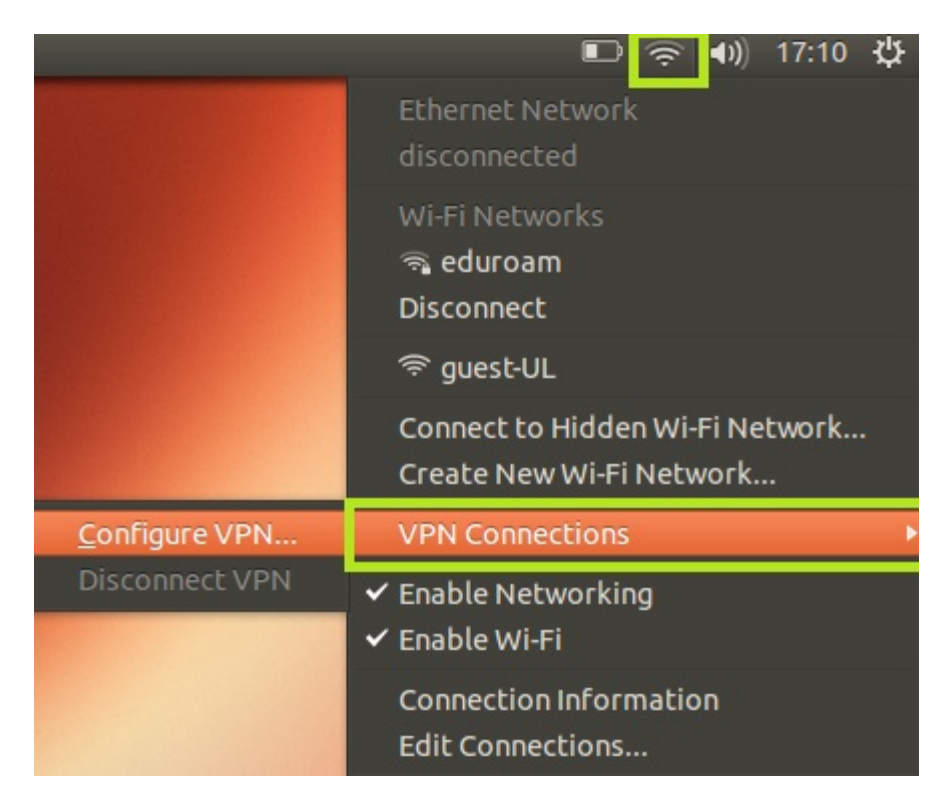

1. Clicar em "Add":

| Name                  | Last Used 🔻 | Add    |
|-----------------------|-------------|--------|
| > Ethernet<br>> Wi_Fi |             | Edit   |
|                       |             | Delete |
|                       |             |        |
|                       |             |        |
|                       |             |        |
|                       |             |        |

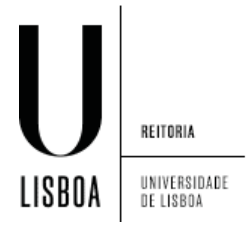

2. Selecionar "Point-to-Point Tunneling Protocol (PPTP)" e clicar "Create...":

| es not |
|--------|
| Ŧ      |
|        |
| Create |
|        |

- 3. Preencher a informação seguinte:
  - 1) Connection name: UL (PPTP)
  - 2) Gateway: vpn.ulisboa.pt
  - 3) User name: colocar as suas credenciais
  - 4) Password: colocar a sua password

## Clique em "Advanced...":

| 😣 🗐 🗊 Editing UL (PPTP)            |             |
|------------------------------------|-------------|
| Connection name: UL (PPTP)         |             |
| General VPN IPv4 Settings          |             |
| General                            |             |
| Gateway: vpn.ulisboa.pt            |             |
| Optional                           |             |
| User name: utilizador@campus.ul.pt |             |
| Password:                          | Saved 🔻     |
| Show password                      |             |
| NT Domain:                         |             |
|                                    | 🔀 Advanced  |
| Export                             | Cancel Save |

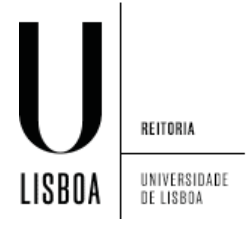

4. Em "Security and Compression" desmarcar a opção "Use Point-to-Point encryption (MPPE)" e clique em "OK":

| 😣 🗈 PPTP Advanced Options                                                                                                    |
|----------------------------------------------------------------------------------------------------|
| Authentication<br>Allow the following authentication methods:                                                                                                    |
| <ul> <li>PAP</li> <li>CHAP</li> <li>MSCHAP</li> <li>MSCHAPv2</li> <li>EAP</li> </ul>                                                                                                    |
| Security and Compression Use Point-to-Point encryption (MPPE)                                                                                                    |
| Security: All Available (Default) <ul> <li>Allow stateful encryption</li> <li>Allow BSD data compression</li> <li>Allow Deflate data compression</li> <li>Use TCP header compression</li> </ul> Echo <ul> <li>Send PPP echo packets</li> </ul> |
| Cancel OK                                                                                                    |

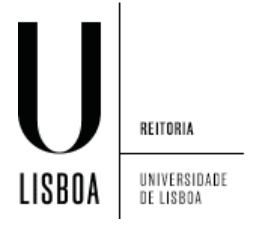

5. Verifique que já está criado a VPN UL(PPTP) e faça "Close":

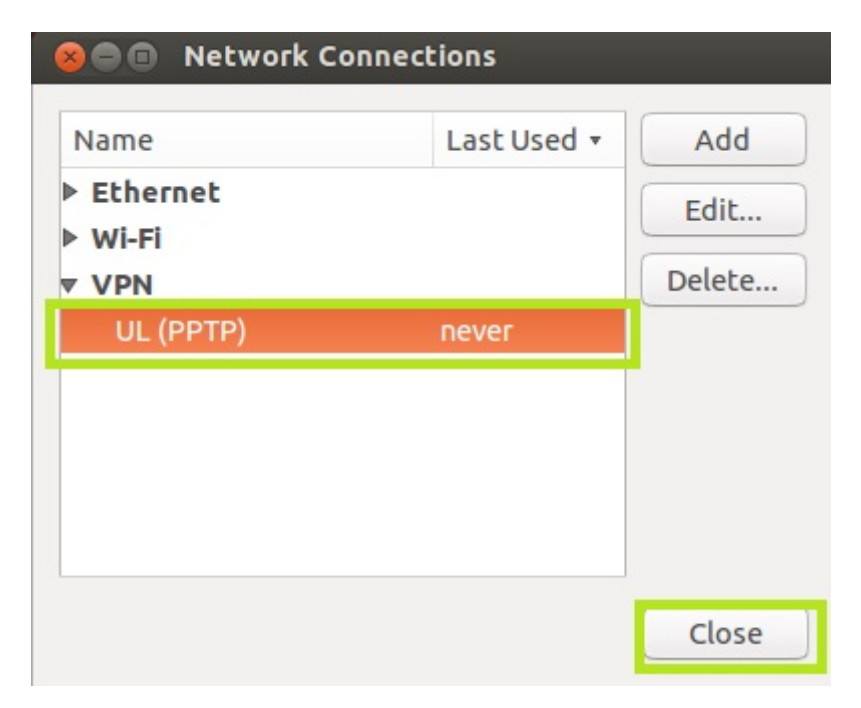

6. Para activar a VPN, clique no ícone de rede, e em "VPN Connections" seguido de "UL (PPTP)" :

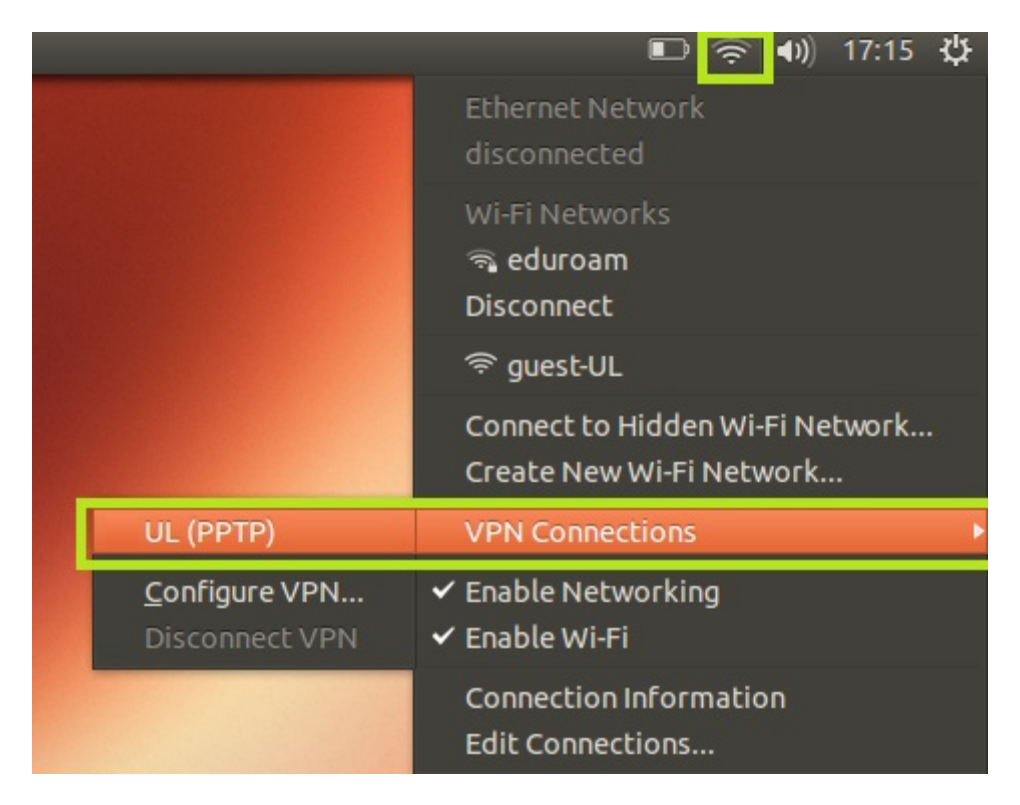

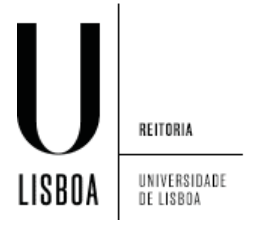

7. Surgirá a mensagem abaixo e o ícone de rede mostrará um cadeado enquanto a ligação VPN estiver activa:

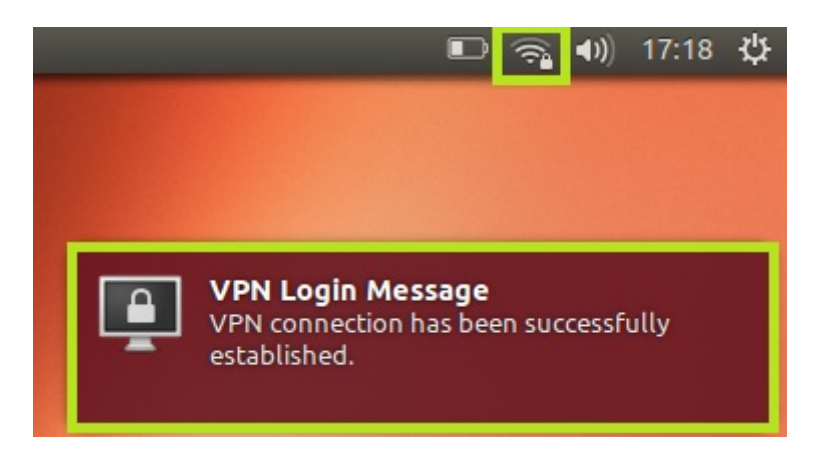

8. Para desligar volte a clicar no ícone de rede, e em "VPN Connections" seguido de "UL (PPTP)":

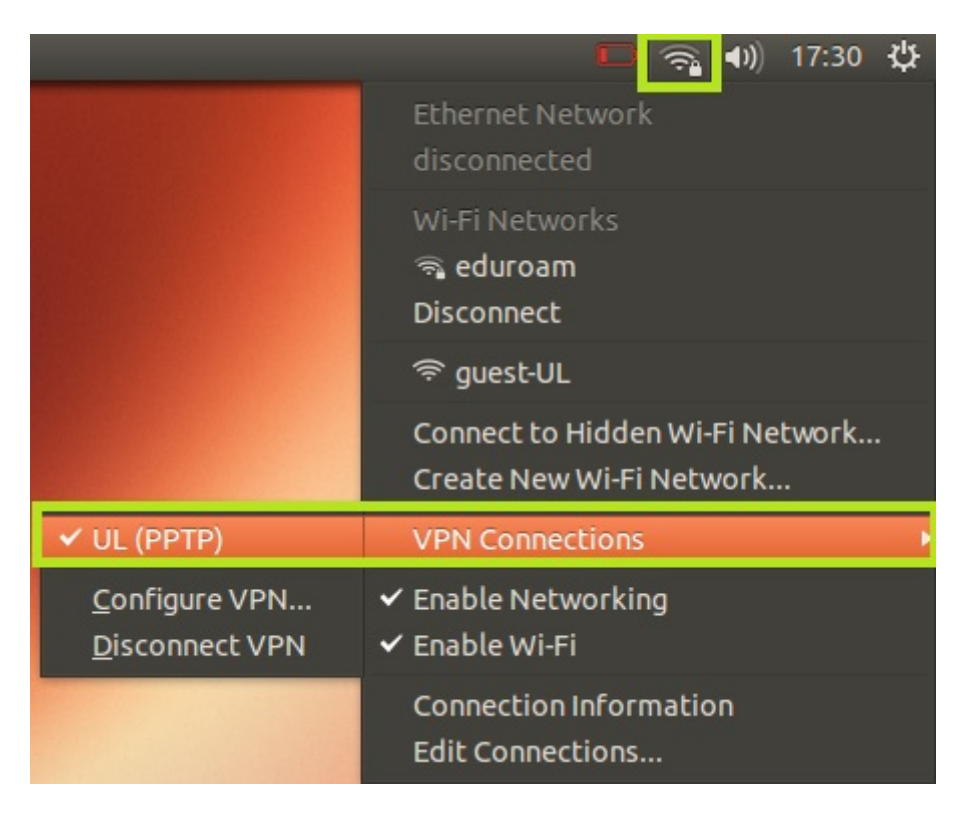